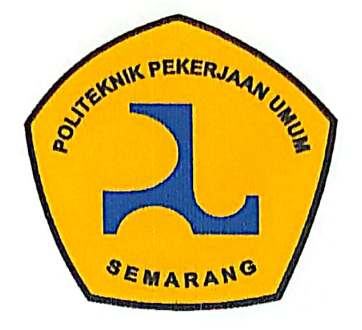

### **LEMBAR PERSETUJUAN**

# TUGAS AKHIR perhitungan *Quantity takeoff* pekerjaan struktur menggunakan glodon cubicost dan autodesk revit pada proyek rumah sakit tni au surakarta

Telah disetujui oleh pembimbing untuk dilaksanakan ujian

Seno Hartono Putro NIM. 203011 <u>Alya Putri Febriyuni</u> NIM. 203028

Semarang, 3 Agustus 2023

Dosen Rembimbing I

Agung Bhakti Utama, S.T., M.Sc. NIP.198502162009121002 Dosen Pembimbing II

Febri Fahmi Hakim, S.T., M.T., M.Sc. NIP. 198202182008121002

PROGRAM STUDI TEKNLOGI KONSTRUKSI BANGUNAN GEDUNG POLITEKNIK PEKERJAAN UMUM SEMARANG Tahun 2023

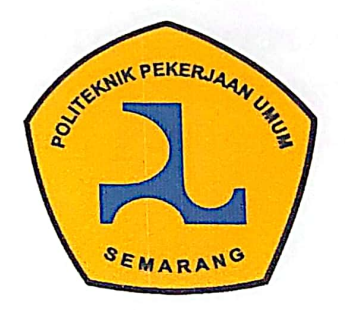

### LEMBAR PENGESAHAN

#### TUGAS AKHIR

#### PERHITUNGAN *QUANTITY TAKEOFF* PEKERJAAN STRUKTUR MENGGUNAKAN GLODON CUBICOST DAN AUTODESK REVIT PADA PROYEK RUMAH SAKIT TNI AU SURAKARTA

Telah disetujui dan dinyatakan lulus

Seno Hartono Putro NIM. 203011 <u>Alya Putri Febriyuni</u> NIM. 203028

Semarang, 21 Agustus 2023

Dosen Pembimbing F

Dosen Pembimbing II

Agung Bhakti Utama, S.T., M.Sc. NIP.198502162009121002

Febri Fahmi Nakim M.T., M.Sc. NIP. 198202182008121002

Mengetahui, Ketua Program Studi Teknologi Konstruksi Bangunan Gedung

> Julmadian Abda, S.T., M.T. NIP. 197007161997011001

PROGRAM STUDI DIPLOMA III TEKNLOGI KONSTRUKSI BANGUNAN GEDUNG POLITEKNIK PEKERJAAN UMUM SEMARANG Tahun 2023

#### PERNYATAAN BUKAN PLAGIAT

Saya yang bertanda tangan di bawah ini:

Nama : 1. Seno Hartono Putro

2. Alya Putri Febriyuni

NIM : 1. 203011

2.203028

Menyatakan dengan sesungguhnya bahwa Tugas Akhir yang berjudul "Perhitungan *Quantity Takeoff* Pekerjaan Struktur Menggunakan Glodon Cubicost dan Autodesk Revit pada Proyek Rumah Sakit TNI AU Surakarta" ini adalah benar-benar hasil karya sendiri, kecuali jika disebutkan sumbernya dan belum pernah diajukan pada institusi manapun, serta bukan karya jiplakan/plagiat. Saya bertanggung jawab atas keabsahan dan kebenaran isinya sesuai dengan sikap ilmiah yang harus dijunjung tinggi. Demikian pernyataan ini saya buat dengan sebenarnya, tanpa adanya tekanan dan paksaan dari pihak manapun serta bersedia mendapat sanksi akademik jika ternyata di kemudian hari pernyataan ini tidak benar.

Mahasiswa I

Seno Hartono Putro NIM. 203011 Semarang, 3 Agustus 2023 Yang Menyatakan, Mahasiswa II

Alya Putri Febriyuni NIM. 203028

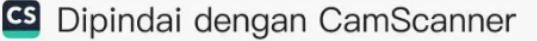

## ΜΟΤΤΟ

Allah tidak berjanji bahwa langit akan selalu biru, tetapi Allah berjanji bersama kesulitan ada kemudahan.

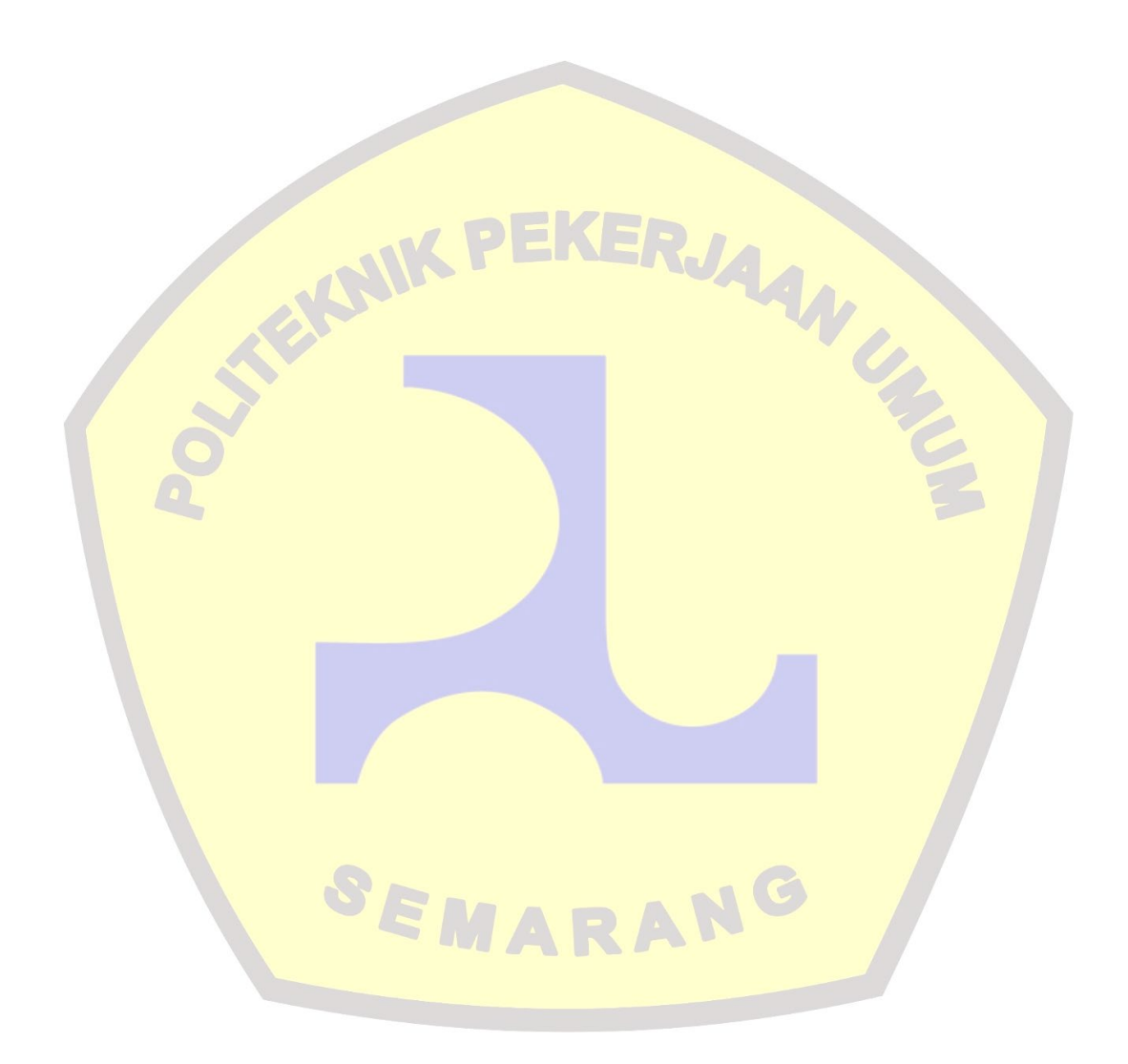

### PERSEMBAHAN

#### PERSEMBAHAN

Tugas Akhir ini penulis persembahkan kepada :

- 1. Orang tua dan Adik dari Alya Putri Febriyuni tercinta, yang telah mendoakan dan memberi kasih sayang serta pengorbanan selama ini;
- 2. Orang tua dan Kakak dari Seno Hartono Putro tercinta, yang telah mendoakan dan memberi kasih sayang serta pengorbanan selama ini;
- 3. Keluarga besar Alya Putri Febriyuni yang selalu ada untuk menemani dan memberikan semangat selama ini;
- 4. Keluarga besar Seno Hartono Putro yang selalu ada untuk menemani dan memberikan semangat selama ini;
- Keluarga Besar Politeknik Pekerjaan Umum khususnya Prodi Teknologi Konstruksi Bangunan Gedung;
- 6. Para sahabat Alya Putri Febriyuni yang selalu memberikan semangat selama ini;
- 7. Para sahabat Seno Hartono Putro yang selalu memberikan semangat selama ini;

SEMARANG

- 8. Semua yang telah membantu penulis dalam penyusunan Tugas Akhir ini;
- 9. Para pembaca.

#### **KATA PENGANTAR**

Segala Puji dan syukur dipanjatkan atas kehadirat Allat SWT berkat rahmat, hidayah, dan karunia-Nya sehingga penulis dapat menyelesaikan Tugas Akhir dengan judul Perhitungan *Quantity Takeoff* Pekerjaan Struktur Menggunakan Glodon Cubicost dan Autodesk Revit pada Proyek Rumah Sakit TNI AU Surakarta sebagai salah satu syarat untuk menyelesaikan studi Diploma 3 prodi Teknologi Konstruksi Bangunan Gedung.

Pada kesempatan ini, penulis menyampaikan terima kasih kepada semua pihak yang telah memberikan bantuan dan dukungan baik moril maupun materil, sehingga proposal ini dapat selesai. Ucapan terima kasih ini penulis tunjukkan kepada:

- Bapak Ir. Thomas Setiabudi Aden, M. Sc., Eng., selaku Direktur Politeknik Pekerjaan Umum;
- Bapak Syamsul Bahri, S. Si., M. T., selaku Wakil Direktur I Politeknik Pekerjaan Umum;
- 3. Bapak Ir. Iriandi Azwartika, Sp-1, selaku Wakil Direktur II Politeknik Pekerjaan Umum;
- 4. Bapak Hariyono Utomo, S. T., M. M., selaku Wakil Direktur III Politeknik Pekerjaan Umum;
- 5. Bapak Prof. Ir. Indratmo Soekarno, M.Sc., Ph.D., selaku Direktur Politeknik Pekerjaan Umum Semarang Masa Jabatan 2019 – Mei 2023;
- 6. Bapak Prof. Ir. Indratmo Soekarno, M.Sc., Ph.D., selaku Direktur Politeknik Pekerjaan Umum Semarang Masa Jabatan 2019 – Mei 2023;
- Bapak Masrianto, selaku Wakil Direktur II Politeknik Pekerjaan Umum Semarang Masa Jabatan 2019 – Mei 2023;
- Bapak Ir. Danang Atmodjo, M.T., selaku Wakil Direktur III Politeknik Pekerjaan Umum Semarang Masa Jabatan 2019 – Mei 2023;
- 9. Bapak Julmadian Abda, S. T., M. T., selaku Kaprodi Teknologi Konstruksi Bangunan Gedung;

- Bapak Agung Bhakti Utama, S.T., M. Sc., selaku Dosen Pembimbing I Tugas Akhir dan Magang yang telah memberikan masukan, saran dan bimbingan dalam pelaksanaan serta penyusunan laporan magang;
- Bapak Febri Fahmi Hakim, S.T., M.T., M.Sc., selaku Dosen Pembimbing II Tugas Akhir dan Magang yang telah memberikan masukan, saran dan bimbingan dalam pelaksanaan serta penyusunan laporan magang;
- Bapak Fany Primanda, selaku Project Manager PT. Nindya Karya (Persero), di Proyek Pembangunan/Peningkatan Rumah Sakit Jajaran TNI Angkatan Udara di Solo dan Malang;
- Bapak Sofi Dwi Septiawan, selaku Site Engineering Manager PT. Nindya Karya (Persero), dan selaku Pembimbing Magang kami di Proyek Pembangunan/Peningkatan Rumah Sakit Jajaran TNI Angkatan Udara di Solo dan Malang;
- 14. Bapak Ahmad Zaenal Arifin dan Bapak Rochman Nur Amin, selaku Quantity Surveyor PT. Nindya Karya (Persero) dan Mentor Lapangan kami di Proyek Pembangunan/Peningkatan Rumah Sakit Jajaran TNI Angkatan Udara di Solo;
- 15. Seluruh jajaran *Staff Engineer* dan lapangan serta jajaran Manager PT Nindya Karya (Persero) Tbk, Tim Proyek Pembangunan/Peningkatan Rumah Sakit Jajaran TNI Angkatan Udara Solo (RSAU dr. Siswanto Lanud Adi Soemarmo Solo) yang membantu, membimbing, mengawasi serta memberikan ilmunya kepada penulis selama pelaksanaan magang;
- 16. Kepada orang tua dan keluarga tercinta yang tidak henti-hentinya memberikan dukungan serta doa kepada kami;
- 17. Kepada teman-teman Tetap Tegar Kuliah yang telah memberikan saran serta dukungan selama kuliah hingga kegiatan magang berlangsung;
- Kepada Keluarga Jusindo yang telah memberikan saran serta dukungan selama kuliah hingga kegiatan magang berlangsung;
- 19. Kepada Nadia Ananingsyah, Inge Laurensia, dan Nukhbah Salsabila yang telah memberikan saran serta dukungan selama kegiatan magang;
- 20. Kepada teman-teman UNS seperjuangan magang yang telah memberikan saran serta dukungan selama kegiatan magang.

Penulis menyadari bahwa perkembangan teknologi dan BIM sangat cepat. Untuk itu penulis mengharapkan kritik dan saran yang membangun dari semua pihak. Akhir kata semoga Tugas Akhir ini dapat bermanfaat bagi penulis dan pembaca serta berguna untuk perkembangan ilmu pengetahuan utamanya pada bidang Teknik Sipil.

|                    | Semarang, 3 Agustus 2023 |
|--------------------|--------------------------|
|                    | Penulis,                 |
| Mahasiswa I        | Mahasiswa II             |
| TEKNIK PEK         | ERJAANU                  |
| Seno Hartono Putro | Alya Putri Febriyuni     |
| NIM. 203011        | NIM. 203028              |
| SEMAR              | RANG                     |

## **DAFTAR ISI**

| LEMBAR PERSETUJUANi                                  |
|------------------------------------------------------|
| LEMBAR PENGESAHAN ii                                 |
| ABSTRAK                                              |
| PERNYATAAN BUKAN PLAGIAT iv                          |
| PERSEMBAHAN                                          |
| MOTTO vi                                             |
| KATA PENGANTAR vi                                    |
| DAFTAR ISI ix                                        |
| DAFTAR TABEL                                         |
| DAFTAR GAMBAR xii                                    |
| BAB 1 PENDAHULUAN                                    |
| 1.1 Latar Belakang 1                                 |
| 1.2 Rumusan Masalah                                  |
| 1.3 Tujuan Penelitian                                |
| 1.1 Sasaran Penelitian                               |
| 1.5 Manfaat Penelitian 4                             |
| 1.6 Batasan Penelitian                               |
| BAB 2 TINJAUAN PUSTAKA                               |
| 2.1 Quantity Takeoff                                 |
| 2.2 <i>Quantity Takeoff</i> Struktur Bangunan Gedung |
| 2.3 Building Information Modeling (BIM)              |
| 2.4 Construction Cost Estimate Accuracy Ranges       |
| 2.5 Penelitian Sejenis Terdahulu                     |
| BAB 3 METODE PENELITIAN                              |
| 3.1 Jenis dan Desain Penelitian                      |
| 3.2 Lokasi Penelitian                                |
| 3.3 Pengumpulan Data Sekunder                        |
| 3.4 Populasi dan Sampel                              |
| 3.5 Tahapan Penelitian                               |
| BAB 4 HASIL PENELITIAN DAN PEMBAHASAN                |
| 4.1 Pengumpulan Data Sekunder                        |

| 4.2   | Pemodelan Menggunakan Autodesk Revit dan Cubicost TAS & TRB | 38 |
|-------|-------------------------------------------------------------|----|
| 4.3   | Pengelompokan Data                                          | 57 |
| 4.4   | Analisa Perbandingan Quantity Takeoff                       | 68 |
| BAB 5 | 5 KESIMPULAN DAN SARAN                                      | 77 |
| 5.1   | Kesimpulan                                                  | 77 |
| 5.2   | Saran                                                       | 78 |
| DAFT  | AR PUSTAKA                                                  | 79 |
| LAM   | PIRAN                                                       | 82 |

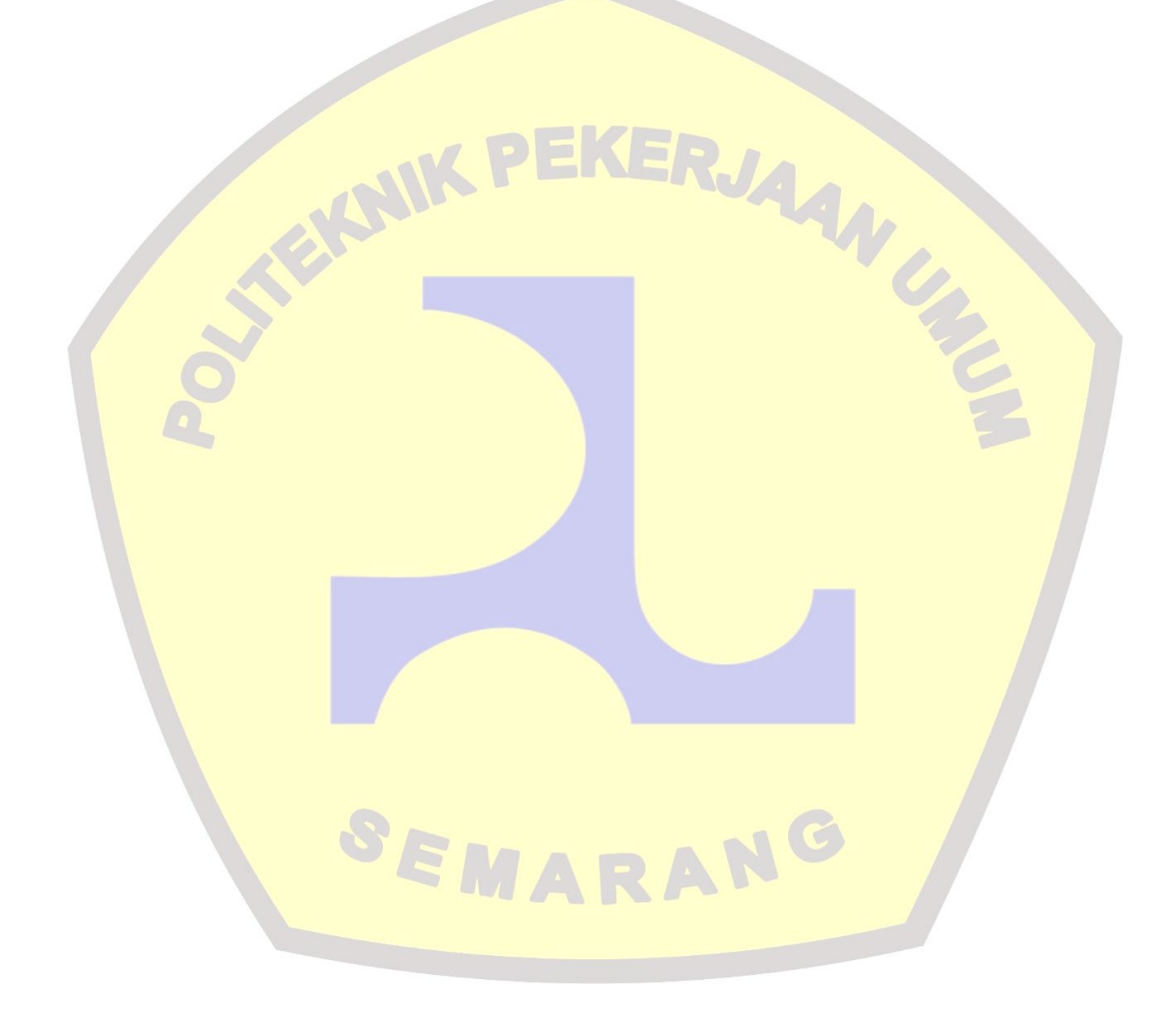

## DAFTAR TABEL

| Tabel 2. 1 Tabel Contoh Perhitungan SMM                                 | 7  |
|-------------------------------------------------------------------------|----|
| Tabel 2. 2 Penelitian Sejenis Terdahulu                                 | 24 |
| Tabel 4. 1 Nilai Range Minimum dan Range Maximum                        | 59 |
| Tabel 4. 2 Tabel Kategori Nilai Persen Selisih                          | 60 |
| Tabel 4. 3 Tabel Hasil Quantity Takeoff Pile Cap dan Tie Beam           | 61 |
| Tabel 4. 4 Tabel Hasil Quantity Takeoff Plat dan Kolom                  | 62 |
| Tabel 4. 5 Tabel Hasil Quantity Takeoff Balok                           | 63 |
| Tabel 4. 9 Tabel Hasil Quantity Takeoff Iterasi 2 Pile Cap dan Tie Beam | 65 |
| Tabel 4. 10 Tabel Hasil Quantity Takeoff Iterasi 2 Plat dan Kolom       | 66 |
| Tabel 4. 11 Tabel Hasil Quantity Takeoff Iterasi 2 Balok                | 67 |
| Tabel 4. 27 Hasil Perbandingan Volume Bekisting Pekerjaan Pile Cap P1   | 69 |
| Tabel 4. 31 Hasil Perbandingan Volume Bekisting Pekerjaan Balok G2A5    | 71 |
| Tabel 4. 30 Hasil Perbandingan Volume Beton Pekerjaan Balok G25         | 74 |
| Tabel 4. 32 Hasil Perbandingan Volume Pembesian Pekerjaan Balok B25     | 76 |

SEMARANG

## DAFTAR GAMBAR

| Gambar 2. 1 Perhitungan Pengecoran Kolom dan Dinding 11         |
|-----------------------------------------------------------------|
| Gambar 2. 2 Perhitungan Pengecoran Balok dan Pelat 12           |
| Gambar 2. 3 Tabel SMM Contoh Perhitungan Volume Pengecoran 14   |
| Gambar 2. 4 Bekisting Kolom                                     |
| Gambar 2. 5 Bekisting Balok                                     |
| Gambar 2. 6 Bekisting Tepi Pelat Lantai                         |
| Gambar 2. 7 Floor Plan 17                                       |
| Gambar 2. 8 Tabel SMM Contoh Perhitungan Volume Bekisting       |
| Gambar 2. 9 Ukuran Baja Tulangan Beton Polos 19                 |
| Gambar 2. 10 Ukuran Baja Tulangan Beton Ulir                    |
| Gambar 2. 11 Kait Tulangan Struktur                             |
| Gambar 2. 12 Kait Tulangan Sengkang 21                          |
| Gambar 3. 1 Lokasi Proyek                                       |
| Gambar 3. 3 Diagram Alir Tahapan Penelitian 34                  |
| Gambar 4. 1 Standard Detail Kuat Tekan Beton                    |
| Gambar 4. 2 Tegangan dan Regangan                               |
| Gambar 4. 3 Pengaturan Grid pada Revit                          |
| Gambar 4. 4 Pengaturan Level pada Revit                         |
| Gambar 4. 5 Perintah Pondasi pada Ribbon 40                     |
| Gambar 4. 6 Hasil Penempatan Pondasi pada Grid 40               |
| Gambar 4. 7 Perintah Beam pada Ribbon 40                        |
| Gambar 4. 8 Hasil Penempatan Tie Beam atau Balok pada Grid 41   |
| Gambar 4. 9 Perintah Column pada Ribbon 41                      |
| Gambar 4. 10 Hasil Penempatan Kolom pada Grid 42                |
| Gambar 4. 11 Perintah Floor pada Ribbon 42                      |
| Gambar 4. 12 Hasil Penempatan Plat pada Grid 42                 |
| Gambar 4. 13 Pilihan Schedule/Quantities pada Opsi Schedules 43 |
| Gambar 4. 14 Pengaturan pada Window New Schedule 43             |
| Gambar 4. 15 Input Parameter Pembetonan 44                      |
| Gambar 4. 16 Quantity Takeoff pada Pembetonan                   |

| Gambar 4. 17 Perintah Section pada Ribbon View                             | . 44              |
|----------------------------------------------------------------------------|-------------------|
| Gambar 4. 18 Rebar Shape dan Properties Rebar                              | . 45              |
| Gambar 4. 19 Pilihan Schedule/Quantities pada Opsi Schedules               | . 45              |
| Gambar 4. 20 Pengaturan pada Window New Schedule                           | . 46              |
| Gambar 4. 21 Input Parameter Bekisting                                     | . 46              |
| Gambar 4. 22 Quantity Takeoff pada Pembetonan                              | . 47              |
| Gambar 4. 23 Quantity Takeoff pada Bekisting                               | . 47              |
| Gambar 4. 24 Toolbar Identifikasi                                          | . 48              |
| Gambar 4. 25 Hasil Pemodelan Pile Cap                                      | . 48              |
| Gambar 4. 26 Hasil Pemodelan Tie Beam atau Balok                           | . 49              |
| Gambar 4. 27 Hasil Pemodelan Kolom                                         | . 50              |
| Gambar 4. 28 Hasil Pemodelan Plat Lantai                                   | . 51              |
| Gambar 4. 29 Window Sekumpulan                                             | . 51              |
| Gambar 4. 30 $\sum$ Hitung Bangunan Cubicost TAS                           | . 52              |
| Gambar 4. 31 Pilihan Lantai yang Akan Dih <mark>i</mark> tung              | <mark>.</mark> 52 |
| Gambar 4. 32 Hasil Volume Beton dan Bekisting                              | . 53              |
| Gambar 4. 33 Software Cubicost TRB                                         | . 53              |
| Gambar 4.34 Memberi Nama Cubicost TRB                                      | . 53              |
| Gambar 4.35 Import Model Cubicost TAS ke Cubicost TRB                      | . 53              |
| Gambar 4.36 Select Model Cubicost TAS ke Cubicost TRB                      | . 54              |
| Gambar 4.37 Select Model Cubicost TAS ke Cubicost TRB Klik Start           | . 54              |
| Gambar 4.38 Select Floor List Cubicost TAS ke Cubicost TRB Klik Next Step. | . 55              |
| Gambar 4.39 Import Cubicost TAS ke Cubicost TRB Klik Finish                | . 55              |
| Gambar 4.40 Edit Attribute dan Parametric Drawing Cubicost TRB             | . 56              |
| Gambar 4.41 Gambar dan Detail Pilecap Autocad                              | . 56              |
| Gambar 4.42 Mengisi tulangan pada parametric drawing                       | . 57              |
| Gambar 4.43 Outpot TRB ke Ms. Excel                                        | . 57              |
| Gambar 4. 44 Volume Persen Selisih Pile Cap P1                             | . 58              |
| Gambar 4. 45 Mencari banyak kelas atau interval                            | . 59              |
| Gambar 4. 46 Calculated Value pada Revit                                   | . 69              |
| Gambar 4. 47 Luas Bekisting di Cubicost                                    | . 70              |
| Gambar 4. 48 Deduksi pada Pile Cap P1 di Cubicost                          | . 70              |

| Gambar 4. 49 Calculated parameter di Revit                   | 71 |
|--------------------------------------------------------------|----|
| Gambar 4. 50 Luas Bekisting di Cubicost                      | 72 |
| Gambar 4. 51 Deduksi pada Balok G2A5 di Cubicost             | 72 |
| Gambar 4. 52 Calculated parameter pada Balok di Revit        | 73 |
| Gambar 4. 53 Panjang Sumbu pada Modeling Balok G2A5 di Revit | 73 |
| Gambar 4. 54 Panjang Sumbu pada Modeling Balok G2A5 di Revit | 74 |

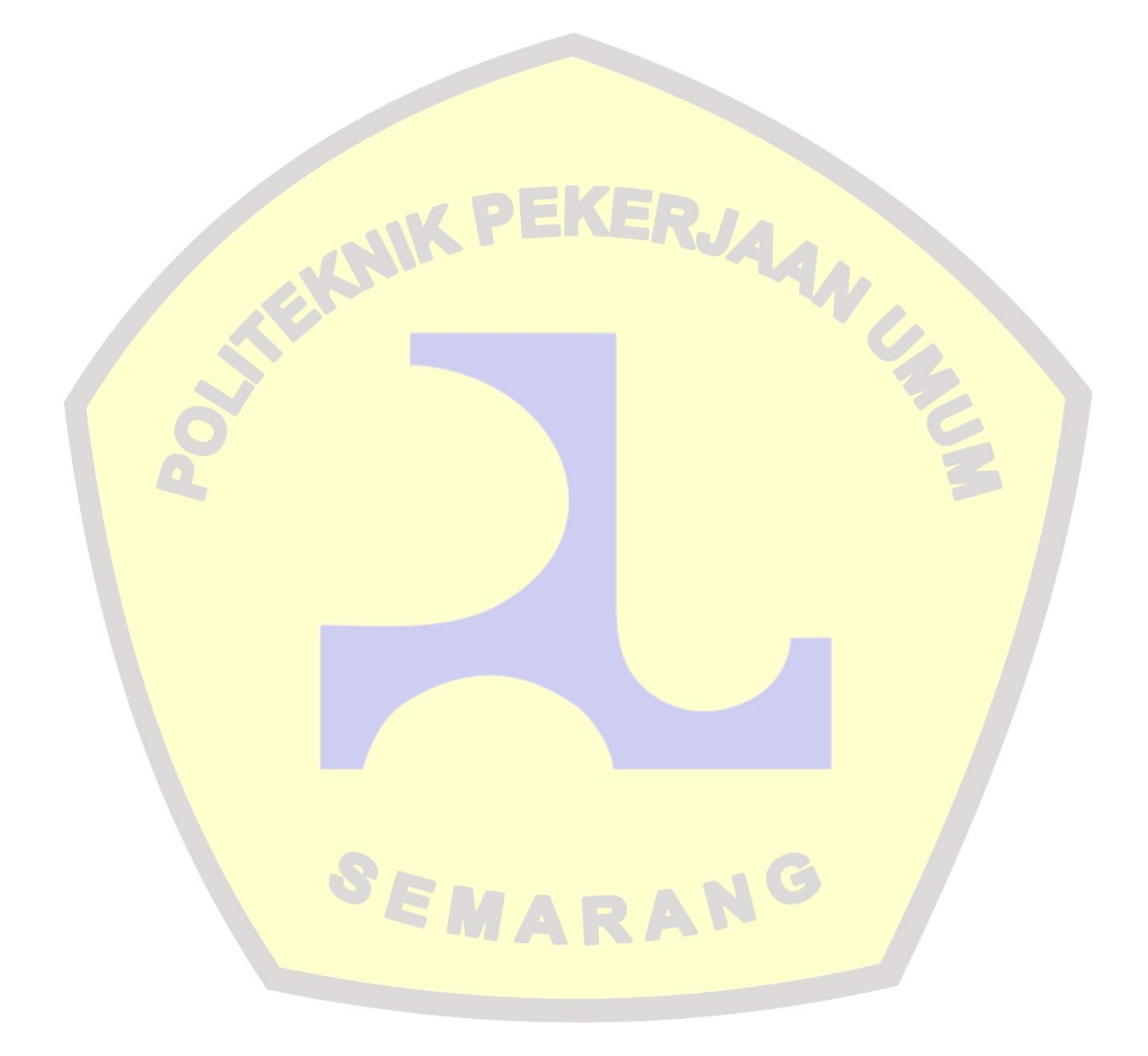